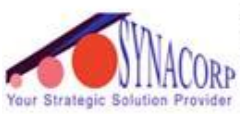

**SYNACORP TRADING & SERVICES** No.9, 1st Floor, Lrg 1/SS2, Bandar Tasek Mutiara, 14120 Simpang Ampat, S.Prai (S), Penang Tel : +604.504.1617 Hunting Line : 012.4033.474 Fax : +604.502.1726 Strategic Solution Provider (Website) http://www.synacorp.my (Email) sales@synacorp.com.my

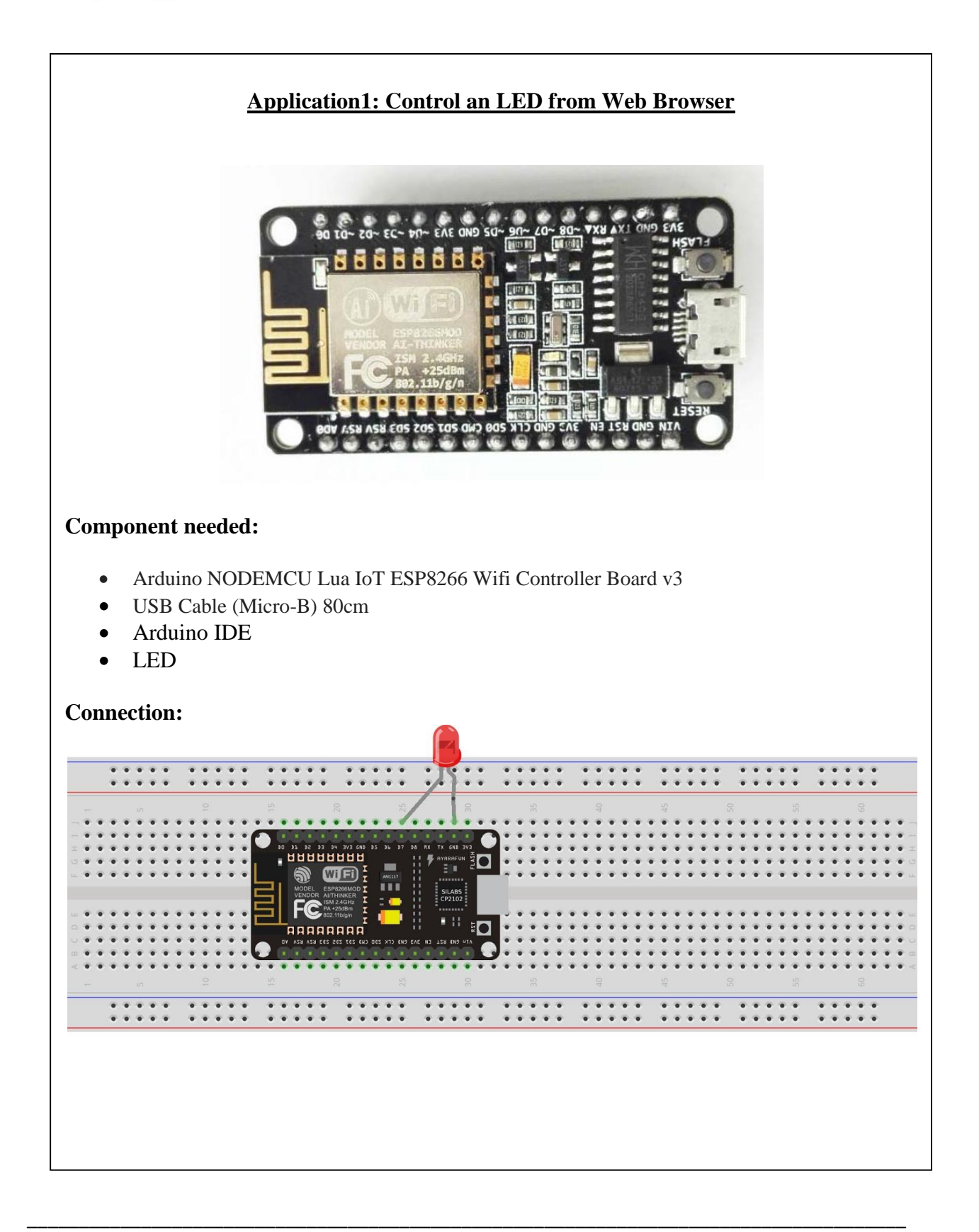

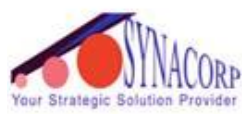

SYNACORP TRADING & SERVICES No.9, 1st Floor, Lrg 1/SS2, Bandar Tasek Mutiara, 14120 Simpang Ampat, S.Prai (S), Penang Tel : +604.504.1617 Hunting Line : 012.4033.474 Fax : +604.502.1726 (Website) http://www.synacorp.my (Email) sales@synacorp.com.my

- 1. Connect the circuit as shown in figure above.
- 2. Connect your ESP8266 to Arduino IDE.
- 3. Open your Arduino IDE.
- 4. Go to files and click on the preference in the Arduino IDE. Copy the link below and paste in additional board manager.

http://arduino.esp8266.com/stable/package\_esp8266com\_index.json

- 5. Select the right board type and COM port.
- 6. Upload the sketch. You can get the sketch from *Application1\_Sketch*.
- 7. Open the serial monitor, check for the ip address that your device has connected to.

### **Result:**

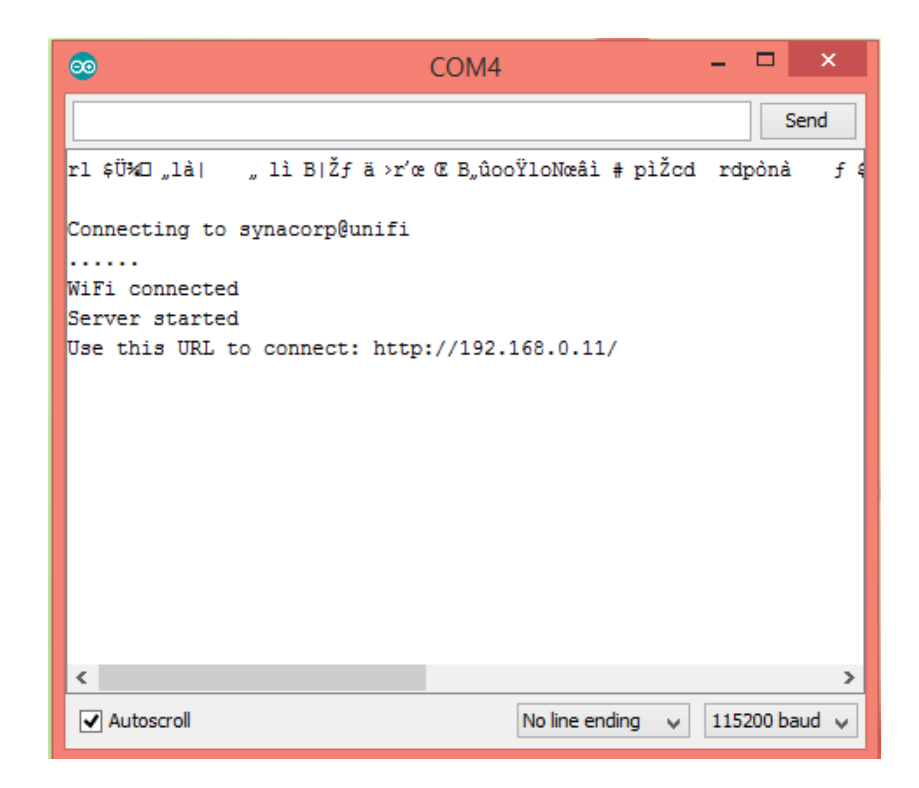

### **Conclusion:**

Notice that the LED will light up when click at "Turn On" in the ip address web.

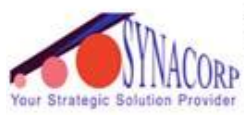

# **Application2: Simple Led Control With Blynk and NodeMCU Esp8266 12E**

### **Component needed:**

- Arduino NODEMCU Lua IoT ESP8266 Wifi Controller Board v3
- Smart Phone with Blynk App installed
- USB Cable (Micro-B) 80cm
- Arduino IDE
- Breadboard
- LED

### **Connection:**

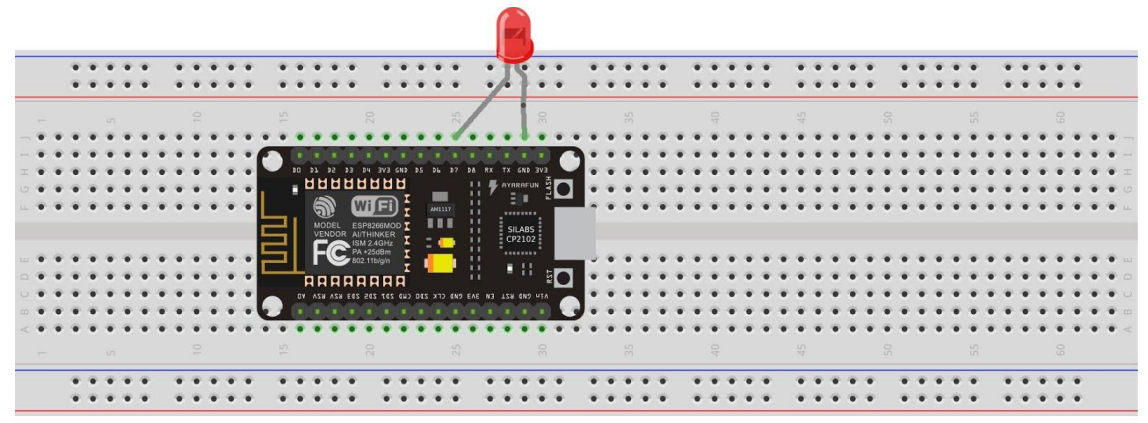

### Setting up Circuit

1. Connect the circuit as shown in figure above.

# Setting up Blynk

- 1. First install the Blynk app from Google play store and then sign in.
- 2. After that press on New Project and you will get a screen.
- 3. Enter the name of your project.
- 4. Select the Board as **ESP8266.**
- 5. Then you will see below the authentication token no.
- 6. Finally click on to the **create** button.
- 7. Now you will get your dashboard screen. Just click on the top most button "+" on the right corner to add widgets to your project.
- 8. In this project we add a simple **button widget** and then configure its settings as Digital **GP13** pin.
- 9. Then label the Button as **ON** and **OFF** in the settings

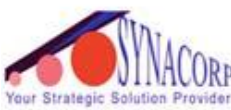

SYNACORP TRADING & SERVICES No.9, 1st Floor, Lrg 1/SS2, Bandar Tasek Mutiara, 14120 Simpang Ampat, S.Prai (S), Penang Tel : +604.504.1617 Hunting Line : 012.4033.474 Fax : +604.502.1726 Strategic Solution Provider (Website) http://www.synacorp.my (Email) sales@synacorp.com.my

Setting up Arduino IDE

- 1. Connect your ESP8266 to Arduino IDE.
- 2. Open your Arduino IDE.
- 3. Select the right board type and COM port.
- 4. Upload the sketch. You can get the sketch from *Application2\_Sketch*. \*Note: You need to put the auth token, your ssid and password on the sketch!
- 5. After uploading the code, open the Blynk app in the Phone.
- 6. Let it connect to the internet.
- 7. Then you would see your dashboard with a button.
- 8. Press Play button on the top most right corner of the app.
- 9. Then you will get your result.

## **Result:**

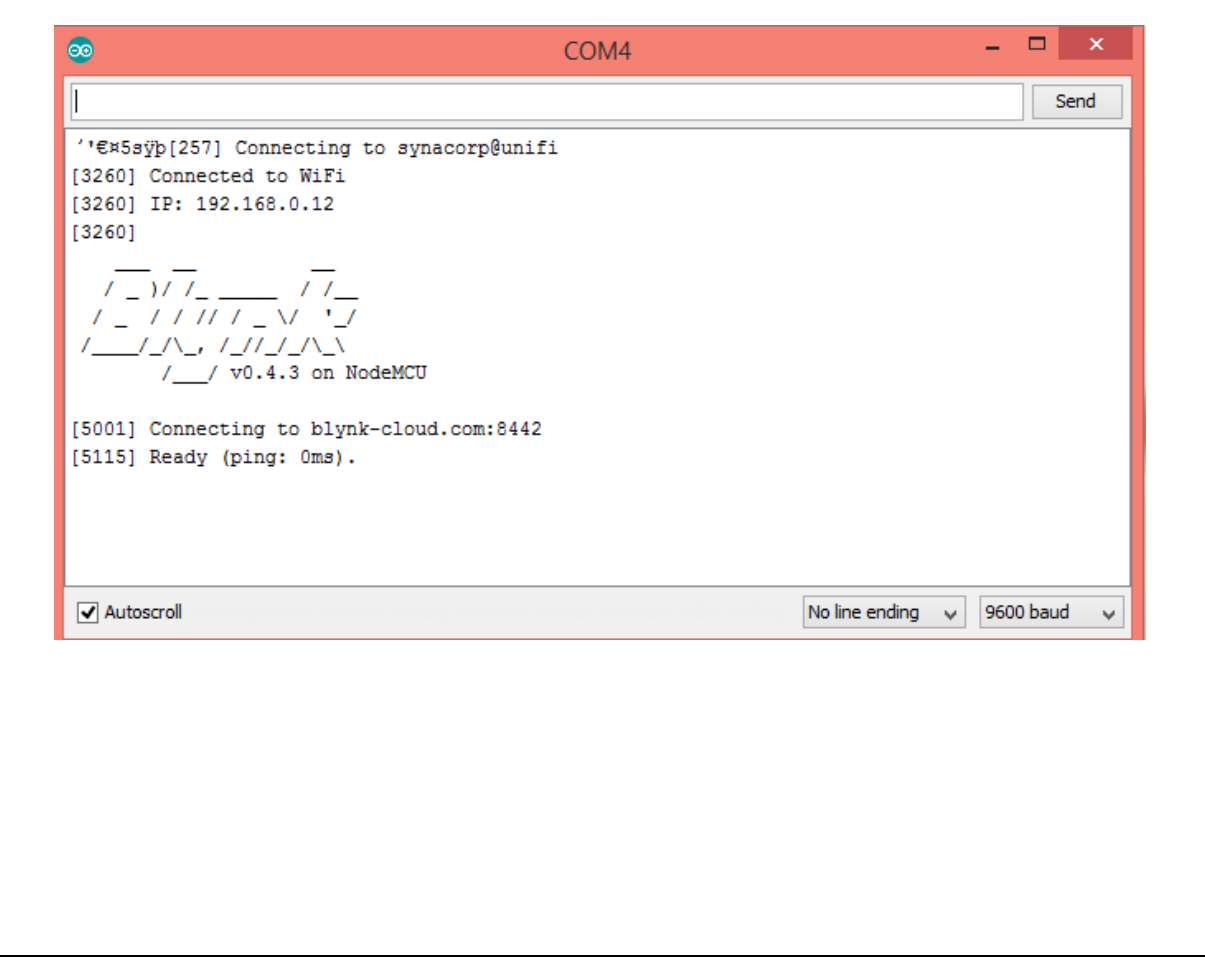

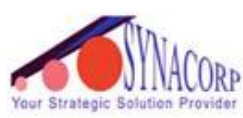

SYNACORP TRADING & SERVICES No.9, 1st Floor, Lrg 1/SS2, Bandar Tasek Mutiara, 14120 Simpang Ampat, S.Prai (S), Penang Tel : +604.504.1617 Hunting Line : 012.4033.474 Fax : +604.502.1726 (Website) http://www.synacorp.my (Email) sales@synacorp.com.my

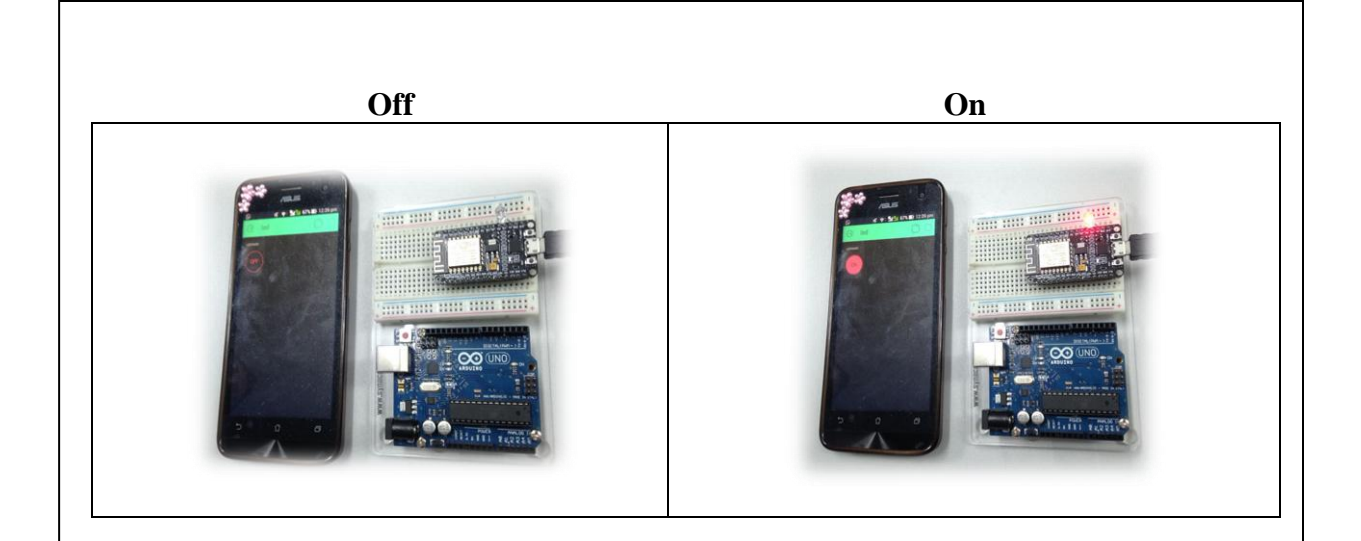

## **Conclusion:**

Notice that the LED will light up when click at "Turn On" in the Blynk apps on the smart phone.